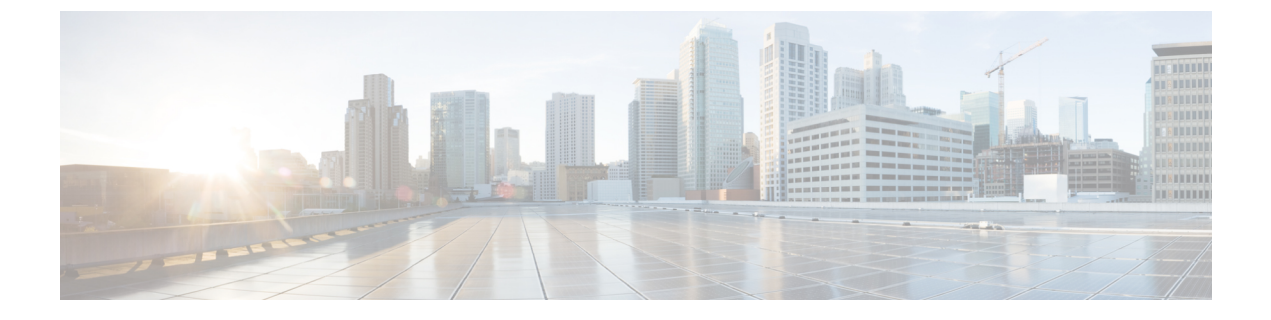

## ファームウェアの管理

この章は、次の内容で構成されています。

- •ファームウェア管理の概要 (1ページ)
- ファームウェアコンポーネントの表示(2ページ)
- •ファームウェアの更新 (3ページ)
- •ファームウェアのアクティブ化(4ページ)
- •ファームウェアのアクティベーションのキャンセル (5ページ)

### ファームウェア管理の概要

次のファームウェア コンポーネントは Web UI の1つのページで管理できます。

- アダプタファームウェア:メインのオペレーティングファームウェア(アクティブイメージとバックアップイメージで構成)は、次のようなさまざまなインターフェイスからインストールできます。
  - Host Upgrade Utility (HUU)
  - Web UI: ローカル プロトコルおよびリモート プロトコル
  - PMCLI: リモートプロトコル
  - XML API: リモートプロトコル

ファームウェアイメージをローカルファイルシステムまたはTFTPサーバからアップロードできます。

・ブートローダファームウェア:ブートローダファームウェアは、Cisco IMC からインストールできません。このファームウェアは、Host Upgrade Utility を使用してインストールできます。

次の各コンポーネントのファームウェアを更新できます。

- BMC
- BIOS

- CMC
- SAS エクスパンダ
- ・アダプタ

ハードディスク ドライブ (HDD) のファームウェアは、上述のアダプタファームウェアと同 じインターフェイスからインストールすることもできます。

### ファームウェア コンポーネントの表示

#### 手順

- **ステップ1**[管理(Admin)]メニューで[ファームウェア管理(Firmware Management)]をクリックします。
- ステップ2 [General] タブの [Firmware Management] 領域で、次の情報を確認します。

| 名前                    | 説明                                                                                             |
|-----------------------|------------------------------------------------------------------------------------------------|
| [Update] ボタン          | ローカルマシンまたはリモートサーバで利用<br>可能なファームウェアイメージファイルをイ<br>ンストールするダイアログボックスを開きま<br>す。                     |
| [Activate] ボタン        | サーバでアクティベートする利用可能なファー<br>ムウェアバージョンを選択するダイアログボッ<br>クスを開きます。                                     |
|                       | <b>重要</b> ファームウェアまたは BIOS の更<br>新が進行中の場合は、それらのタ<br>スクが完了するまで新しいファー<br>ムウェアをアクティブ化しないで<br>ください。 |
| [アクティベーションのキャンセル] ボタン | <ul> <li>(注) このボタンは、[アクティベーションの保留] 状態の BIOS ファームウェアを選択した場合にのみ表示されます。</li> </ul>                |
|                       | このボタンを使用して、選択した保留状態の<br>BIOSのアクティベーションをキャンセルでき<br>ます。                                          |
| [component] 列         | ファームウェアを更新できる、使用可能なコ<br>ンポーネントのリストです。                                                          |

| 名前                       | 説明                                                                                                    |
|--------------------------|----------------------------------------------------------------------------------------------------|
| [Running Version] カラム    | 現在アクティブなコンポーネントのファーム<br>ウェア バージョン。                                                                                                    |
| [Backup Version] カラム     | サーバにインストールされた代替ファームウェ<br>アバージョン(あれば)。バックアップバー<br>ジョンは現在動作していません。アクティベー<br>トするには、[Activate] をクリックします。                                                                 |
|                          | (注) 新しいファームウェアをインス<br>トールする際、既存のバックアッ<br>プバージョンがあるなら、すべて<br>削除され、新しいファームウェア<br>がバックアップバージョンになり<br>ます。新規のバージョンをサーバ<br>で実行する場合、手動で新規の<br>ファームウェアをアクティベート<br>する必要があります。 |
| [Bootloader Version] カラム | コンポーネントのブートローダ ソフトウェア<br>に関連付けられたブートローダのバージョン。                                                                                                    |
| [Status]カラム              | このサーバのファームウェアアクティベーショ<br>ンのステータス。                                                                                                    |
| [Progress in %] カラム      | 操作の進捗状況のパーセント表示。                                                                                                    |

# ファームウェアの更新

[ファームウェア管理(Firmware Management)]領域で選択するコンポーネントに応じて、 ローカルディスクまたはリモートサーバからファームウェアパッケージをインストールでき ます。インストールを確認した後、BMCによってコンポーネントのバックアップメモリス ロット内のファームウェアバージョンが選択したバージョンに置き換えられます。

#### 手順

- ステップ1 [管理 (Admin)]メニューで[ファームウェア管理 (Firmware Management)]をクリックします。
- **ステップ2** [Firmware Management] 領域で、[Component] カラムからコンポーネントを選択し、[Update] を クリックします。

[Update Firmware] ダイアログボックスが表示されます。

ステップ3 このダイアログボックスで次の情報を確認します。

| 名前                                                                           | 説明                                                           |
|------------------------------------------------------------------------------|--------------------------------------------------------------|
| [Install Firmware through Browser Client] オプショ<br>ンボタン                       | ファームウェア パッケージがローカルマシン<br>に存在する場合は、このオプション ボタンを<br>クリックします。   |
| [リモートサーバーによるファームウェアのインストール (Install Firmware through Remote Server)]オプションボタン | ファームウェア パッケージがリモート サー<br>バーに存在する場合は、このオプション ボタ<br>ンをクリックします。 |

- **ステップ4** ブラウザのクライアントを介してファームウェアをインストールするには、[Browse]をクリッ クしてインストールするファームウェア ファイルに移動します。
- ステップ5 ファイルを選択してから、[Install Firmware]をクリックします。
- **ステップ6** リモートサーバーを使用してファームウェアを更新するには、[Install Firmware from] ドロップ ダウンリストからリモートサーバーのタイプを選択します。次のいずれかを選択できます。
  - TFTP
  - FTP
  - SFTP
  - SCP
  - [HTTP]
- ステップ7 選択したリモートサーバーのタイプに応じて、サーバーの[IP/Hostname]および[Image Path and Filename] フィールドに詳細を入力します。

ファームウェアをインストールすると、新しいイメージが非アクティブなイメージと置き換わります。インストール後にイメージをアクティブにすることができます。

- **重要** FTP、SFTP、SCP サーバー タイプの場合は、ユーザー クレデンシャルを提供する 必要があります。
- ステップ8 [Install Firmware] をクリックして、ダウンロードとインストールを開始します。

## ファームウェアのアクティブ化

手順

ステップ1 [管理 (Admin)]メニューで[ファームウェア管理 (Firmware Management)]をクリックします。

ステップ2 [Firmware Management]領域で、[Component]カラムからコンポーネントを選択し、[Activate]を クリックします。

[Activate Firmware] ダイアログボックスが表示されます。

- ステップ3 [Activate Firmware] ダイアログボックスで、アクティブにするファームウェアイメージ(オプ ション ボタン)を選択します。このイメージは実行中のバージョンになります。
- ステップ4 [Activate Firmware] をクリックします。

選択したファームウェア イメージに応じて、アクティブ化のプロセスが開始されます。

- **重要** アクティブ化の進行中は、次のことを行わないでください。
  - ・サーバのリセット、電源切断、シャットダウン
  - BMC のリブートまたはリセット
  - 他のファームウェアのアクティベート
  - テクニカルサポートまたは設定データのエクスポート

### ファームウェアのアクティベーションのキャンセル

#### 始める前に

アクティベーションをキャンセルするためには、BIOSファームウェアは[アクティベーション の保留(Activation Pending)]状態である必要があります。

#### 手順

- ステップ1 [管理(Admin)]メニューで[ファームウェア管理(Firmware Management)]をクリックします。
- ステップ2 [Firmware Management] 領域で、アクティベーションをキャンセルする BIOS ファームウェア を選択します。
- ステップ3 [アクティベーションのキャンセル (Cancel Activation)]をクリックします。

[アクティベーションの保留(Activation Pending)]状態のBIOSファームウェアを選択した場合 にのみ[アクティベーションのキャンセル(Cancel Activation)]ボタンが表示されます。 I

翻訳について

このドキュメントは、米国シスコ発行ドキュメントの参考和訳です。リンク情報につきましては 、日本語版掲載時点で、英語版にアップデートがあり、リンク先のページが移動/変更されている 場合がありますことをご了承ください。あくまでも参考和訳となりますので、正式な内容につい ては米国サイトのドキュメントを参照ください。